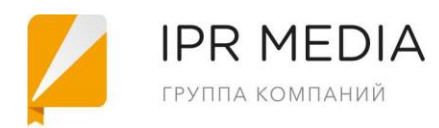

ООО «Ай Пи Эр Медиа» Дата регистрации: 18 ноября 2005 г. ОГРН 1056414933310; ИНН/КПП 6449036331/645501001 410012, Россия, Саратов, ул. Вавилова, д. 38/114, оф. 428 Т./факс: 8(8452) 24-77-97

adm@iprmedia.ru iprmedia.ru

# Регистрация.

Для того, чтобы зарегистрироваться и войти в ЭБС IPRbooks получите логин и пароль в библиотеке учебного заведения или у ответственного за подключение электронного ресурса лица.

Перейдите на сайт электронно-библиотечной системы по ссылке: http://www.iprbookshop.ru (или наберите в Поиске интернет-браузера Ай Пи Эр Буск (IPRbooks), на первой строке результата поиска выйдет ссылка на сайт ЭБС).

Кликните на ссылку, перейдя на сайт ЭБС IPRbooks.

Справа вверху страницы кликните на ВХОД.

Введите в поля регистрации логин и пароль, полученный у ответственного за подключение библиотечной системы или скопируйте их из электронного письма и вставьте в поля для регистрации (Ctrl+C- копировать, Ctrl+V- вставить).

## Кликните на иконку АВТОРИЗОВАТЬСЯ.

Справа выберите Тип пользователя и кликните на него.

Заполните поля, которые отразятся при авторизации на сайте ЭБС IPRbooks (ФИО, E-mail, кафедра или подразделение), придумайте и запомните пароль (если Вы не придумаете пароль самостоятельно, то программа сформирует его для Вас), в дальнейшем при входе в электронную библиотеку Вы будете использовать именно его. Логином будет служить указанный Вами E-mail.

Кликните на иконку ЗАРЕГИСТРИРОВАТЬСЯ.

Нажмите кнопку «Личный кабинет» в правом верхнем углу страницы, и в выпадающем меню выберите «Авторизоваться по логину и паролю».

В открывшемся окне введите Ваш персональный логин (имя пользователя, им служит Ваш Email) и пароль, и нажмите кнопку «Войти в систему».

Если регистрация прошла удачно, то Вы окажетесь на главной странице ЭБС IPRbooks, где Вам будет доступна общая информация о составе электронной библиотеки, новости, мероприятия группы компаний IPR Media. Справа вверху страницы появится **ЛИЧНЫЙ** 

## КАБИНЕТ.

Если при регистрации Вами была допущена ошибка, то **ЛИЧНЫЙ КАБИНЕТ** останется недоступен и Вы не сможете просматривать и работать в открытом доступе с книгами и периодикой, представленной в ЭБС IPRbooks.

Повторите попытку регистрации или авторизации (в зависимости от того, на каком этапе произошел сбой).

# Просмотр контента (изданий) в ЭБС IPRbooks.

В центре главной страницы ЭБС IPRbooks расположена горизонтальная оранжевая полоса, на фоне которой обозначены основные блоки электронной библиотеки: КНИГИ, **ПЕРИОДИКА, ФОНДЫ, МУЛЬТИМЕДИА(ОБУЧАЮЩИЕ МАТЕРИАЛЫ).** Вся литература (КОНТЕНТ), включенная в ЭБС сосредоточена и систематизирована в данных блоках.

## КНИГИ

Кликните мышкой на **КНИГИ**, таким образом перейдя в основной блок ЭБС IPRbooks. В ПОИСКЕ ИЗДАНИЙ В КАТАЛОГЕ Вы можете отфильтровать все книги по ЦЕЛЕВОМУ НАЗНАЧЕНИЮ: высшее профессиональное образование, среднее профессиональное образование, школа, художественная и популярная литература.

Обратите внимание, что книги делятся по УГНП (укрупненным группам направлений подготовки), список которых находится слева страницы (всего 55 УГНП).

Выберете интересующее Вас направление подготовки и нажмите на соответствующее название из представленного каталога УГНП.

В центре страницы, после сервисной услуги ПОИСК ИЗДАНИЙ В КАТАЛОГЕ, выйдет список литературы, входящий в выбранную УГНП (здесь Вы можете увидеть сведения о количестве изданий, а также выгрузить и сохранить список книг в формате Exel- документа).

С помощью сервиса ПОИСК ИЗДАНИЙ В КАТАЛОГЕ можно отфильтровать книги по ЗАГЛАВИЮ, ИЗДАТЕЛЬСТВУ, АВТОРУ, ISBN, а также выбрать актуальные года изданий, ТИП ИЗДАНИЙ (официальное издание, научное, производственно-практичное, учебное справочное, литературно-художественное) и ЦЕЛЕВОЕ НАЗНАЧЕНИЕ. Есть возможность фильтрации одновременно по нескольким критериям.

Наведите на выбранную строку фильтра, кликните, чтобы появился курсор в строке поиска, введите искомую Вами информацию.

В фильтре ТИП ИЗДАНИЙ и ЦЕЛЕВОЕ НАЗНАЧЕНИЕ выбирается одно из значений открывающегося списка.

После того, как ввели (или выбрали) в ПОИСКЕ ИЗДАНИЙ В КАТАТОЛГЕ все необходимые характеристики, нажмите ПРИМЕНИТЬ.

Результат фильтрации выйдет в виде списка изданий.

## *ПЕРИОДИКА*

Выберите на оранжевой горизонтальной полосе блок ПЕРИОДИКА и кликните по названию раздела.

Все журналы, включенные в ЭБС IPRbooks, делятся по УГНП (укрупненным группам направлений подготовки), которые представлены слева страницы (55 УГНП).

Выберете интересующее Вас направление подготовки и нажмите на него из представленного каталога УГНП.

В центре страницы,после сервисной услуги по точечному поиску изданий, появится список литературы, входящий в выбранную УГНП (здесь Вы также можете увидеть сведения о количестве изданий, а также выгрузить и сохранить список журналов в формате Exelдокумента).

С помощью сервиса ПОИСК ИЗДАНИЙ В КАТАЛОГЕ можно отфильтровать периодику по ЗАГЛАВИЮ, ИЗДАТЕЛЬСТВУ и наличию журнала в списках ВАК (рекомендованному Высшей аттестационной комиссией для опубликования основных научных результатов диссертации на соискание учёной степени кандидата и доктора наук).

Чтобы определить, в какую версию подключения входит тот или иной журнал, необходимо уточнить ВЕРСИЮ ЭБС с помощью фильтра ВЕРСИЯ ЭБС.

После того, как ввели (или выбрали) в ПОИСКЕ ИЗДАНИЙ В КАТАТОЛГЕ все необходимые характеристики, нажмите ПРИМЕНИТЬ.

Результат фильтрации выйдет в виде списка периодических изданий.

## ФОНДЫ

Выберите на оранжевой горизонтальной полосе блок ФОНДЫ и кликните мышкой по названию.

Список библиотек Российской Федерации, которые предоставили свои оцифрованные редкие краеведческие издания, появится слева на странице.

Для того, чтобы отфильтровать издания выбранной библиотеки, кликните мышкой на ее наименование.

Список литературы высветится в центре страницы в виде списка.

## МУЛЬТИМЕДИА (ОБУЧАЮЩИЕ МАТЕРИАЛЫ)

Выберите и кликните мышью на оранжевой горизонтальной полосе блок МУЛЬТИМЕДИА. Обратите внимание, что ниже, в этой же цветной строке появятся разделы выбранного блока: КАТАЛОГ ТЕСТОВ, КАТАЛОГ АУДИО, КАТАЛОГ ВИДЕОКУРСОВ

Кликните на КАТАЛОГ ТЕСТОВ, чтобы войти в данный раздел.

Слева высветятся направления, по которым организованы и сгруппированы тесты и тестовые задания.

Наведите курсов и щелкните на выбранную группу из каталога. Для того, чтобы пройти интересующий тест, кликните на строку ПРОЙТИ ТЕСТ, рядом с его наименованием. Раздел создан в помощь студентам и абитуриентам для самопроверки качества и уровня знаний по дисциплинам и направлениям обучения.

Кликните на КАТАЛОГ АУДИО, чтобы войти в данный раздел.

Все аудио издания подразделяются по жанрам, обозначенным слева страницы. Чтобы отфильтровать издания заинтересовавшего Вас жанра, кликните на него, наведя курсор мыши на название.

Для точечного подбора изданий обратитесь к сервисной услуге ПОИСК ИЗДАНИЙ В КАТАЛОГЕ, где есть возможность фильтрации и поиска аудио книг по НАИМЕНОВАНИЮ, ИЗДАТЕЛЬСТВУ, ГОДУ ЗАПИСИ, НАЗНАЧЕНИЮ и ИСПОЛНИТЕЛЮ.

После внесения искомых характеристик в поиске, нажмите зеленую кнопку ПРИМЕНИТЬ. Произойдет фильтрация аудио книг по обозначенным критериям.

КАТАЛОГ АУДИО сформирован специально для студентов с OB3 и инвалидов по зрению, включает только лицензионный контент с высококачественной озвучкой текста.

Кликните на КАТАЛОГ ВИДЕОКУРСОВ для входа в данный раздел.

Слева страницы выведены организации, которые предоставили свои видеокурсы для включения в ЭБС IPRbooks: Институт законоведения и управления Всероссийской полицейской ассоциации, Texhonapk@Mail.ru.

Есть возможность фильтрации медиаресурсов по НАИМЕНОВАНИЮ, ГОДУ ЗАПИСИ И ИСПОЛНИТЕЛЮ. Чтобы осуществить поиск видео, введите в строки фильтрации необходимые данные и нажмите ПРИМЕНИТЬ.

Во всех блоках ЭБС IPRbooks есть возможность экспорта результатов поиска изданий в виде списка литературы в формате Exel, кликнув на надписи СКАЧАТЬ РЕЗУЛЬТАТЫ ФИЛЬТРАЦИИ (блок КНИГИ), СКАЧАТЬ РЕЗУЛЬТАТЫ (блок ПЕРИОДИКА), блок МУЛЬТИМЕДИА (каталог аудио: зеленая клавиша рядом с ПРИМЕНИТЬ, каталог видеокурсов: зеленая клавиша с надписью ЭКСПОРТИРОВАТЬ).

## Чтение изданий в ЭБС IPRbooks. ЧТЕНИЕ КНИГ

Войдите в блок КНИГИ, кликнув на него на горизонтальной оранжевой полосе главной страницы ЭБС IPRbooks.

Отфильтруйте искомые издания через ПОИСК ИЗДАНИЙ В КАТАТОЛГЕ.

Выберите нужную Вам книгу из списка литературы.

Кликните на название электронного издания, чтобы перейти на страницу с информацией о книге.

На данной странице присутствует следующая информация:

- наименование книги
- издательство

- автор
- год издания
- аннотация
- сформированная библиографическая запись (есть возможность скачать и сохранить на ПК)
- дополнительные сервисные услуги: просмотр оглавления, возможность добавления литературы в избранное, а также рекомендации ее другим читателям своей организации.

Слева страницы, под обложкой книжного издания находятся две функциональные кнопки: ЧТЕНИЕ ONLINE и ЧТЕНИЕ OFFLINE.

ЧТЕНИЕ ONLINE — вариант чтения изданий с подключением ПК к сети Интернет (возможность работы с фондом книг - 24 часа в сутки, 7 дней в неделю). Если при подключении ЭБС IPRbooks чтение online Вам недоступно, значит эта книга содержится в издательской коллекции, доступ к которой возможен только после оформления дополнительной подписки на данную коллекцию.

ЧТЕНИЕ OFFLINE — вариант, который позволяет скачивать книги на жесткий диск устройства, а затем читать их в отсутствии доступа к сети Интернет (в тестовом режиме подключения к ЭБС IPRbooks он не функционирует).

Нажмите на активную зеленую иконку ЧТЕНИЕ ONLINE, чтобы открыть книгу для чтения. Издание будет открыто в специальном программном обеспечении. Для его работы требуется установленный Adobe Flash Player — бесплатное ПО доступное для скачивания.

Ридер книги состоит из информационной составляющей (непосредственно текст издания) и сервисной панели.

#### Чтобы увеличить или уменьшить шрифт в книге:

Справа внизу окна ридера потяните за флажок на горизонтальной шкале влево или вправо соответственно. Рядом также расположена иконка, отвечающая за полнотекстовый режим чтения издания.

#### Чтобы пролистать страницы:

Нажмите справа вверху ридера значок ПЕРЕМЕЩЕНИЕ. С помощью значка мыши захватывайте текст и перемещайте его.

С помощью значка мыши захватите справа на шкале флажок страницы и перемещайте вертикально по шкале, пока не дойдете до необходимой страницы.

Прокручивайте колесико мыши(вниз, вверх) по изданию, выходя в необходимый раздел или страницу.

#### Чтобы открыть нужную главу или раздел книги:

Кликните справа вверху на кнопку СОДЕРЖАНИЕ и выберите из появившегося окна содержания книги необходимую главу или раздел, кликнув на него в списке.

Чтобы найти отдельное слово, словосочетание, фразу в книге:

Поставьте курсор в строку, находящуюся над текстом издания в Панели инструментов и введите искомые данные.

#### Чтобы скопировать часть текста в виде конспекта:

При чтении издания допускается копирование(конспектирование) не более тысячи символов единовременно!

В панели инструментов выберите значок ВЫДЕЛЕНИЕ

Кликните на него, затем выделите часть текста, которую необходимо законспектировать.

В появившейся панели инструментов выберите КОПИРОВАТЬ или с помощью нажатия

правой клавиши мыши в появившемся окне также нажмите на КОПИРОВАТЬ.

Выберите на панели инструментов ридера иконку КОНСПЕКТЫ.

Кликните в появившееся пустое окно для конспектирования, чтобы появился курсор мыши и с помощью нажатия правой клавиши мыши вставьте текст.

Нажмите СОХРАНИТЬ.

Скопированный конспект с библиографической записью сохранен в ЛИЧНОМ КАБИНЕТЕ

пользователя, в разделе РАБОТА С ИЗДАНИЯМИ В РЕЖИМЕ ONLINE (Мои конспекты), откуда Вы можете его скопировать в документ на ПК вместе с библиографией издания.

## Чтобы распечатать отдельные страницы из книги:

Откройте страницу, которую необходимо распечатать.

В панели инструментов выберите значок ПЕЧАТЬ и нажмите на него.

Страница книги отправится на печать, если к ПК подключено устройство для распечатки текста.

# ЧТЕНИЕ ПЕРИОДИКИ

Войдите в блок ПЕРИОДИКА, кликнув на него на горизонтальной оранжевой полосе главной страницы ЭБС IPRbooks.

Отфильтруйте искомые издания через ПОИСК ИЗДАНИЙ В КАТАТОЛГЕ.

Выберите журнал из списка литературы (обратите внимание, что есть возможность уточнить год издания, кликнув на ВЫБРАТЬ ГОД ИЗДАНИЯ).

Кликните на название электронного издания, чтобы перейти на страницу с информацией о журнале.

После описания, аннотации, ниже на странице, идет СПИСОК НОМЕРОВ ЖУРНАЛА. Выберите номер и нажмите иконку ПЕРЕЙТИ К ПРОСМОТРУ НОМЕРА.

Теперь, когда Вы вышли на страницу номера журнала, Вам доступно ЧТЕНИЕ ONLINE. Кликните на зеленую кнопку, чтобы открылся номер журнала, который Вы выбрали для чтения.

Функционал и сервис ридера периодики аналогичен функционалу ридера для чтения книг.

# ЧТЕНИЕ ФОНДОВ

Войдите в блок ФОНДЫ, кликнув на него на горизонтальной оранжевой полосе главной страницы ЭБС IPRbooks.

Выберите библиотеку, оцифрованные фонды которой необходимы для работы, прочтения. Нажмите ПРИМЕНИТЬ.

Из списка отфильтрованной литературы кликните на ПРОСМОТР рядом с тем изданием, которое Вас заинтересовало.

После этого Вам будет доступно чтение издания из библиотечного фонда выбранной библиотеки.

# РАБОТА С МУЛЬТИМЕДИА

## Каталог тестов

Кликните на разделе КАТАЛОГ ТЕСТОВ. Справа на странице выберите коллекцию тестов:

• Право

- Экономика
- Технические науки •
- Сельское хозяйство •
- Безопасность •
- Кадровое дело
- Сервис и туризм
- Государственное и муниципальное управление

## Нажмите ПРИМЕНИТЬ.

Из отфильтрованных тестов найдите тот, что Вас заинтересовал и нажмите иконку рядом с ним ПРОЙТИ ТЕСТ.

## Каталог аудио

Кликните на разделе КАТАЛОГ АУДИО.

Слева на странице выберите жанр аудиокниг и кликните на него.

Из отфильтрованных изданий найдите то, что Вас заинтересовало или необходимо в обучении, с помощью курсора мыши кликните на название.

Перед Вами откроется окно с информацией о медиаресурсе и аудиофайлами, которые открыты для прослушивания.

Нажмите на панели выбранного аудиофайла на значок PLAY. Начнется воспроизведение ресурса.

Чтобы перейти на следующий аудиофайл, остановите прослушивание предыдущего, кликнув на тот же значок PLAY.

Последовательной включайте выбранные аудиодорожки.

## Каталог видеоресурсов

Кликните на разделе КАТАЛОГ ВИДЕОРЕСУРСОВ.

Слева страницы выберите коллекцию, кликнув на название организации, предоставившей ресурсы.

Из отфильтрованных изданий найдите то, что Вас заинтересовало или необходимо в обучении, с помощью курсора мыши кликните на название ресурса.

После этого начнется воспроизведение обучающего видео.

# ЛИЧНЫЙ КАБИНЕТ ПОЛЬЗОВАТЕЛЯ

Для просмотра списка изданий, которые были открыты Вами для чтения, а также истории поисковых запросов или списка конспектов, Вы можете перейти, кликнув на ЛИЧНЫЙ КАБИНЕТ в правом верхнем углу страницы и выбрав раздел РАБОТА С ИЗДАНИЯМИ В РЕЖИМЕ online.

В меню слева Вам откроется набор возможных сервисов ЭБС:

- Избранные издания
- Мои закладки
- Мои конспекты
- История работы
- История поисковых запросов

*Избранные издания* — сохраненные книги, периодика, которые добавлены Вами в избранные.

*Мои закладки* — книги, периодика сохраненные на той странице, где Вы создали закладку. *Мои конспекты* — законспектированные отрывки книг и журналов с библиографической записью первоисточников конспекта.

*История работы* — страница, содержащая список из последних прочитанных Вами изданий.

*История поисковых запросов* — страница, содержащая список запросов, которые осуществил пользователь.

## Общество с ограниченной ответственностью «Вузовское образование»

#### Юридический (почтовый) адрес:

410012, г. Саратов, ул. им. Вавилова, д. 38/114, оф. 428 ИНН/КПП 6455053039/645501001 Код ОКПО 69450320 Наименование банка Филиал «Нижегородский» АО «АЛЬФА-БАНК» БИК 042202824 ОГРН 1116455000672 К/С 301018102000000824 Р/С 40702810629130000786

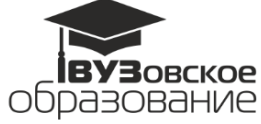

# Акт предоставления логинов и паролей для работы с ЭБС IPRbooks к Лицензионному договору № 5026/19 от «26» февраля 2019 г.

#### г. Саратов

«\_\_» \_\_\_\_ 2019

Г.

В соответствии с Лицензионным договором на предоставление доступа к электроннобиблиотечной системе № 5026/19 от «26» февраля 2019 г. (далее: Договор), а также пунктом 1.3 Приложения № 1 к указанному Договору на предоставление доступа к электроннобиблиотечной системе, Исполнитель предоставил, а Заказчик принял учетные данные (логины и пароли) для удаленного доступа через Интернет:

|                                                                                                   | Логин      | Пароль       | Срок<br>предоставлени<br>я доступа   | Срок<br>лицензии                      | Количество<br>удаленных<br>одновремен<br>ных<br>доступов |
|---------------------------------------------------------------------------------------------------|------------|--------------|--------------------------------------|---------------------------------------|----------------------------------------------------------|
| Данные для<br>регистрации на сайте и<br>получения статистики<br>для библиотеки<br>(администрации) | sammk_stat | 7tdC2ZNe     | С 05.03.2019 г<br>До<br>05.03.2020г. | С 05.03.2019<br>г. До<br>05.03.2020г. | 1                                                        |
| Данные для<br>регистрации студентов<br>на сайте                                                   | sammk      | mHCSPdv<br>N |                                      |                                       | 50<br>(пятьдесят)                                        |